## بسمه تعالى

راهنمای ثبت نام و ارسال مقاله در سایت دوازدهمین کنگره علوم باغبانی ایران

| نې ورود ⁄ عضویت                     |
|-------------------------------------|
|                                     |
| جهت ارسال مقاله و شرکت در           |
| همایش ها ، ابتدا باید در سامانه ثبت |
| نام گرده و در همایش مورد نظر خود    |
| عضو شوید . سپس به کمک کنترل         |
| پنل خود می توانید اقدام به ثبت و    |
| ار سال مقالهٔ های خود نمایید.       |
|                                     |
| ورودبه كنترل پنل ثبت نام            |
| ر اهتما                             |

برای ثبت نام در سایت روی دکمه ثبت نام در بخش **ورود / عضویت** کلیک کنید:

در این مرحله اطلاعات خواسته شده را بصورت کامل و دقیق پرکنید. تمامی اطلاعات شما در مراحل بعد، از جمله پرداخت هزینه و بخشهای مقاله مورد استفاده خواهد بود. لطفا دقت لازم را به عمل آورید.

| رشته تحصيلى            |            | وإما              |
|------------------------|------------|-------------------|
| گرایش رشته             |            | نام خانوادگی      |
| تلفن ثابت              |            | نام کاربری        |
| تلقن همراه             |            | رمز عبور          |
| آدرس                   |            | تكرار رمز عبور    |
|                        |            | ايميل             |
| ددېسى                  |            | كدملى             |
| لطفاً کد را وارد کنید. |            |                   |
|                        | عربی ۲     | مرتبة علمى        |
| 2 8 H8 R               |            | دانشگاه محل تحمیل |
|                        | کارشناسی 🔻 | وضغيت تحصيلى      |

سپس روی دکمه **ایجاد کاربر** کلیک کنید و منتظر بمانید تا عملیات ثبت نام به طور کامل انجام گردد. در صورتی که با پیغام حساب کاربری با موفقیت انجام شد مواجه شدید دکمه ادامه را کلیک کنید.

در مرحله بعد پنل کاربری خورد را بصورت زیر مشاهده خواهید نمود:

| د ها 🔹 پيام هاي رسيده 🔹 همه همايش ها 💿 مقانات 🕡                                                                                                    | صفحه اعنلی پرتال راهنما تیکن    |                       |
|----------------------------------------------------------------------------------------------------|---------------------------------|-----------------------|
| مرید میشکر<br>پژوهشگر *                                                                                                    | یریت پژوهشگر                    | مىفحە مد              |
| همایش های من                                                                                                    | همایش های من                    | <b>ا</b><br>پروفایل   |
| پژوهشگر گرامی در زیر ایست همایش هایی که در آنها ثبت تام کرده اید را مشاهده می کنید . در این مفحه می توانید عملیات های مورد نظر خود را شامل ثبت مقاله ، ارسال مقاله ،<br>پرداخت هزینه و انجام دهید | عشویت(تبت تام) در هعایش<br>جدید | ے<br>مدہ مدایش<br>ما  |
| ممایش های من                                                                                                    |                                 | ییام های<br>بینام های |
| شما ثبت نام گرده ایدولی هنوز در هرچ هنایشی عضو نشده اید . ابتدا با گلیگ روی نگشه عضویت در هنایش جدید هنایش مورد نظر خود را انتخاب نتایید.<br>هخویت (فبت نام ) در همایش جدید                       |                                 | ميسى                  |

برای عضویت در همایش مورد نظر بر روی دکمه **عضویت در همایش** جدید کلیک کنید: در این مرحله لیست همایشهای درحال ثبت نام نمایش داده خواهد شد. همایش مورد نظر خورد را پیدا کنید و بر روی دکمه عضویت در همایش جدید کلیک کنید. در منوی باز شده اطمینان حاصل نمایید که همایش مورد نظر درست انتخاب شده است و سپس بر روی تایید کلیک کنید. در این بخش ثبتنام کنندگان همایش در **۵ گروه** طبقهبندی شدهاند: الف) دانشجویان عضو انجمن علوم باغبانی ایران ب) دانشجویان غیر عضو انجمن علوم باغبانی ایران

با توجه به متفاوت بودن هزینههای هر قسمت ، قسمت مربوطه را انتخاب نمایید و بر روی دکمه ثبت نام کلیک کرده و منتظر بمانید تا عملیات ثبت نام انجام گردد.

> بعد از اتمام ثبت نام، همایش مورد نظر در پنل کاربری شما اضافه و نمایش داده خواهد شد. برای مثال:

| دواژدهمین کنگره علوم باغبانی ایر ان |           |              |                     |         |                 |              |           |           |  |  |  |
|-------------------------------------|-----------|--------------|---------------------|---------|-----------------|--------------|-----------|-----------|--|--|--|
| وب سایت همایش                       | حذف همایش | همایش آنلاین | ویرایش نوع ثبت نامی | مستندات | گزینه های جانبی | پردافت هزینه | ثبت مقاله | مقانات من |  |  |  |

برای ثبت مقاله در همایش مورد نظر بر روی ثبت مقاله کلیک کنید:

د) هيئت علمي غير عضو انجمن علوم باغباني ايران

ه) پژوهشگران آزاد

| یام های<br>سیستنی                                                                         |                                                         |                      |                        |                          |                    |                             |                 |           |           |          |           |        |          |          |
|-------------------------------------------------------------------------------------------|---------------------------------------------------------|----------------------|------------------------|--------------------------|--------------------|-----------------------------|-----------------|-----------|-----------|----------|-----------|--------|----------|----------|
| انشا پس از ثبت منوان شانام با کلیک روی نید<br>انازم است عنوان نویسندم را به «اور گامل نگر | روی اینک نویسندگان مقالم<br>امل نگر کنیدا به طور مثال ۱ | وسندگا<br>با بیگ نا  | نگان را با<br>دنژاد    | ه ترتيب او               | رنويت تب           | ت منایید تا ا               | ىنگام درياف     | لت گواھ   | في يخير:  | ی از س   | نافی مغرا | رقى شا | ليدة است | للادة شو |
| عنوان مقاله                                                                               |                                                         |                      |                        |                          |                    |                             |                 |           |           |          |           |        |          |          |
| محور اسلی                                                                                 |                                                         | مور اما              | صلى مرة                | تيطيا مقاد               | ه را انتظ          | ناب نغایید.                 |                 |           | •         |          |           |        |          |          |
| محور فرعي                                                                                 |                                                         | مور فر،              | نرعي مر:               | تبطيا مقال               | ەرا اقلا           | لاب نغایید                  |                 |           | ٠         |          |           |        |          |          |
| ನಿರಿಕೆ ಕನ್ನಿಸ್ನೇ                                                                          |                                                         | نگر گراه<br>تعداد گا | ر امی به د<br>کلمات چا | دلیل مسادر<br>گیده حدالا | ل اعنیتی<br>تر ۳۰۰ | ر استفاده از<br>کلمه می یات | رخی از کار<br>د | راقترها ه | ملائد ، ٢ | : > در د | نتن چگي   |        | موميت    | دارد م   |
|                                                                                           |                                                         |                      |                        | Tools +                  |                    | Table                       | Format •        | • F       | View •    | - 1      | Insert    |        | Edit •   | •        |
|                                                                                           |                                                         |                      | • •                    | • i≣ •                   | 10                 |                             | = :             | E         | Ι         | В        | s •       | rmat   | For      | *        |
|                                                                                           |                                                         |                      |                        |                          |                    |                             |                 |           | 0         |          |           |        |          |          |

در این مرحله ابتدا **عنوان مقاله** را وارد کرده و سپس **محور اصلی مرتبط با مقاله** و **محور فرعی مرتبط** را انتخاب و سپس چکیدهای از مقالهی خود را حداکثر در ۳۰۰ کاراکتر بنویسید و در بخش **معرفی نویسندگان مقاله**، اسامی نویسندگان را به ترتیب **اولویت** وارد کنید (برای ثبت گواهی نیاز خواهد بود).

در نهایت بر روی دکمه ثبت مقاله کلیک کنید.

در این مرحله مقاله ثبت شده به پنل کاربری شما مانند تصویر زیر اضافه خواهد شد:

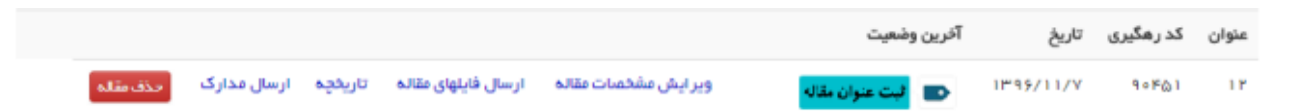

برای ارسال مقاله بر روی لینک **ارسال فایلهای مقاله** کلیک کرده و فایلهای خود را به **دو صورت فایل pdf** و فایل docx آپلود کنید.

در این مرحله باید **چهار** فایل که دو فایل مربوط به فایل چکیده با دو فرمت فوق و دو فایل دیگر مربوط به اصل مقاله با دو فرمت فوق میباشد را آپلود نمایید.

## پرداخت هزينه

برای پرداخت هزینه، در پنل کاربری خود همایش مورد نظر را یافته و بر روی دکمه پرداخت هزینه کلیک کنید. سپس در فرم باز شده پس از بررسی نوع ثبت نامی و مبلغ همایش، یکی از درگاههای پرداخت را انتخاب و بر روی پرداخت هزینه کلیک کنید و درنهایت بر روی چاپ فاکتور کلیک نمایید.